## 圧縮・解凍ソフトの使用方法

- 1. Lhaca118.EXE をダブルクリックします。
- 2. 自動的に C: ¥Program Files ¥Lhaca¥ にインストールが行われます。
- 3. デスクトップ上に このようなアイコンが作成されます。 +Lhaca
- 4. このアイコンをダブルクリックします。設定を以下のように設定してください。

| +Lhaca Version1.18 設定 Copyright (C) 2001 村山富男 |                                                  |  |  |  |
|-----------------------------------------------|--------------------------------------------------|--|--|--|
| 解凍                                            | 圧縮                                               |  |  |  |
| 解凍先                                           |                                                  |  |  |  |
| C デスクトップ                                      | ● デスクトップ                                         |  |  |  |
| ⊙ ファイルと同じ場所                                   | ○ ファイルと同じ場所                                      |  |  |  |
| <ul> <li>解凍のたびに指定</li> </ul>                  | ○ 圧縮のたびに指定                                       |  |  |  |
| ○ その他                                         | ○ その他                                            |  |  |  |
|                                               |                                                  |  |  |  |
| ☑ 全ファイルが圧縮形式なら解凍   ☑ フォルダを作ってその中に解凍           | 圧縮形式<br>・ LHA ・ ZIP ・ C CAB<br>・ TGZ ・ TBZ ・ TAR |  |  |  |
| □ 同名のファイルは上書き                                 | □ 同名のファイルは上書き                                    |  |  |  |
| 🔽 解凍後フォルダを開く                                  | ▶ 圧縮後フォルダを開く                                     |  |  |  |
| 関連付け LZH ZIP _                                | CAB TGZ ARJ RAR                                  |  |  |  |
| OK キャンセル ヘルプ                                  |                                                  |  |  |  |
|                                               |                                                  |  |  |  |

- 5. 圧縮方法はファイルをドラッグ&ドロップするとデスクトップ上に圧縮ファイルが作 成されます。 Shift キーを押しながらドラッグ&ドロップすると自己解凍形式で圧縮ファイルが作 成されます。
- 6. 解凍方法は圧縮ファイル (LZH 形式・ZIP 形式)ダブルクリックすると簡単に解凍する ことが出来ます。ファイルがあった場所に同じような名前の一フォルダを作成し、そ の中に解凍ファイルが出来ます。 同じようにデスクトップのアイコンにドラッグ&ドロップすることも出来ます。

補足:パスワード付き ZIP 形式で圧縮ファイルも作成可能です。設定方法は別紙参照。

## 圧縮・解凍ソフトの使用方法

~パスワード付圧縮編~

1. デスクトップ上に ルクリックします。 +Lhaca

このようなアイコンを Shift キーを押しながらダブ

2. このようなウィンドウが表示されます。上にあるメニューバーより[表示] - [上級者設 定]を選択してください。

| 📳 +Lhaca |       | 4   |         |     |    |    | × |
|----------|-------|-----|---------|-----|----|----|---|
| ファイル(E)  | 編集(E) | 表示⊙ | ヘルブ(円)  |     |    |    |   |
| 🗅 🖻 🗐    | 8     | 🖉 🎘 | ?       |     |    |    |   |
| 名前       |       | サイズ | ファイルの種類 | 更新E | ]時 | バス |   |
|          |       |     |         |     |    |    |   |
|          |       |     |         |     |    |    |   |
|          |       |     |         |     |    |    |   |
|          |       |     |         |     |    |    |   |
|          |       |     |         |     |    |    |   |
|          |       |     |         |     |    |    |   |
|          |       |     |         |     |    |    |   |
|          |       |     |         |     |    |    |   |
|          |       |     |         |     |    |    |   |
|          |       |     |         |     |    |    |   |
|          |       |     |         |     |    |    |   |

3. このようなダイアログが表示されます。設定を以下のように設定してください。

| +Lha | aca 上級者用オプション                                                                 | × |
|------|-------------------------------------------------------------------------------|---|
|      | 圧縮率<br>LHA ○LH0 ○LH5 ○LH7<br>ZIP 圧縮レジレ 6 ▼ 『パスワードを設定<br>CAB ●LZX 20 ▼ C MSZIF |   |
|      | -ドラッグ&ドロップ(ダブルクリック)時の動作<br>解凍 ⓒ 即時解凍 ○ 一覧 ○ メニュー表示<br>圧縮 ⓒ 即時圧縮 ○ 一覧 ○ メニュー表示 |   |
|      | その他<br>分割サイズ <u>1200</u> 号 KB<br>「関連付けの際にアイコンを変更しない<br>「右クリックで圧縮・解凍する         |   |
|      | ОК ++>tu                                                                      | _ |

4. OKを押し、ダイアログを閉じます。

5. メニューバーより[表示] - [オプション]を選択してください

| +Lhaca Version1.18 設定 Copyright (C) 2001 村山富男                                                                               |                                                                                                    |  |  |  |
|----------------------------------------------------------------------------------------------------|----------------------------------------------------------------------------------------------------|--|--|--|
| 解凍<br>● デスクトップ<br>● デスクトップ<br>● ファイルと同じ場所<br>● 解凍のたびに指定<br>● その他                                                            | 圧縮<br>「<br>圧縮先」<br>● デスクトップ<br>● ファイルと同じ場所<br>● 圧縮のたびに指定<br>● その他                                           |  |  |  |
| <ul> <li>✓ 全ファイルが圧縮形式なら解凍</li> <li>✓ フォルダを作ってその中に解凍</li> <li>□ 同名のファイルは上書き</li> <li>✓ 解凍後フォルダを開く</li> <li>■ 調速付け</li> </ul> | 正縮形式<br>○ LHA<br>○ TGZ<br>○ TGZ<br>○ TBZ<br>○ TBZ<br>○ TBZ<br>○ TAR<br>□ 同名のファイルは上書き<br>☑ 圧縮後フォルダを開く<br>CAB |  |  |  |
| OK キャンセル ヘルプ                                                                                                    |                                                                                                    |  |  |  |

- 6. 設定の圧縮形式を を LHA から ZIP に変更してください。
- 7. OK で設定ダイアログを閉じます。
- 8. Lhaca ダイアログも×で閉じてください。
- 9. 圧縮方法はファイルをドラッグ&ドロップするとデスクトップ上に圧縮ファイルが作 成されます。そのときにパスワードを入力する画面が出ますのでそこでパスワードを 設定してください。

| バスワード設定    |         | × |
|------------|---------|---|
| 設定するバスワードを | 入力して下さい |   |
| バスワード:     |         |   |
|            |         |   |
| ОК         | キャンセル   |   |

Shift キーを押しながらドラッグ&ドロップすると自己解凍形式で圧縮ファイルが作成されます。

10. 解凍方法は圧縮ファイル (LZH 形式・ZIP 形式)を同じようにデスクトップのアイコン にドラッグ&ドロップするとファイルがあった場所に同じような名前の一フォルダを 作成し、その中に解凍ファイルが出来ます。

また、ダブルクリックでも解凍されます。

相手先に送る場合、相手先にもパスワードを知らせていませんと解凍することが出来ませんので注意してください。